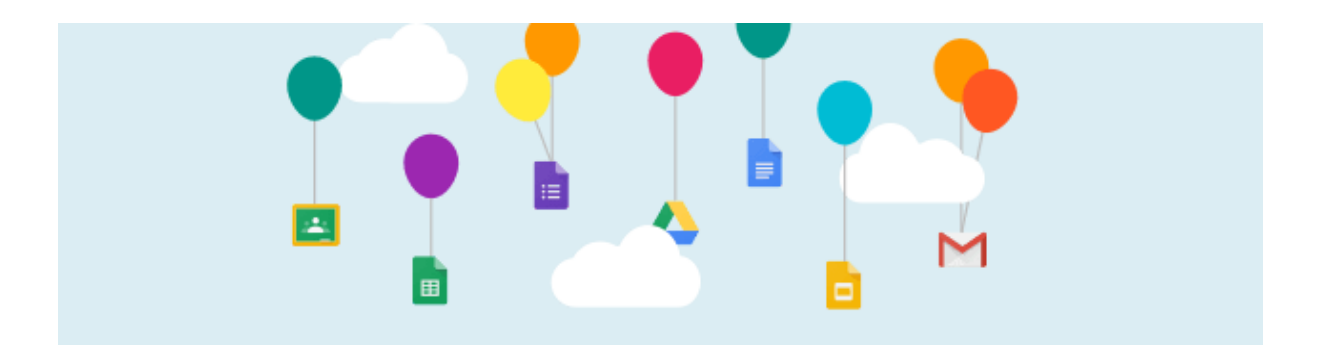

# Taking Gmail and Google Drive Files with you when you Graduate or Leave the OCDSB

Translate this Document

# (For OCDSB Students)

As a student in Grade 7-12, you can **transfer** your OCDSB Gmail and Google Drive files **to a personal Google account** to keep important files when you graduate or leave the OCDSB.

This process is only for students in Grades 7-12 and only works between Google accounts. If you don't have a personal Gmail account, visit google.com to create a free one.

If you are not a student in Grade 7-12, you will need to export your files using <u>these</u> <u>instructions</u>.

#### Setting up the Transfer

- 1. Sign in to your **OCDSB** Google account and open **Gmail**.
- Click the profile icon in the top right (#1) and click Manage your Google
   Account (#2).

| M Gmail    |     | Q Search in mail                        | # ? <b>*</b>                          |
|------------|-----|-----------------------------------------|---------------------------------------|
| Compose    |     | □ •   C   :                             | @ocdsb.ca                             |
| Inbox      | 202 |                                         | <b>A</b>                              |
| 🕁 Starred  |     |                                         |                                       |
| () Snoozed |     | <ul> <li>Steperal Largebold</li> </ul>  | · · · · · · · · · · · · · · · · · · · |
| ⊳ Sent     |     | Orient Lengton I                        | Hi, Jane!                             |
| Drafts     |     |                                         | Manage your Google Account            |
| ✓ More     |     | <ul> <li>It Detects Language</li> </ul> |                                       |
| Labels     | +   |                                         | + Add account [→ Sign out             |
|            |     | <ul> <li>Referent Language</li> </ul>   | Privacy Policy • Terms of Service     |

Ottawa-Carleton District School Board Taking Gmail and Google Drive Files with you when you Graduate or Leave the OCDSB B&LT/TAS Team/<u>BLTTUT</u>/Created June 2017/Updated March 2024

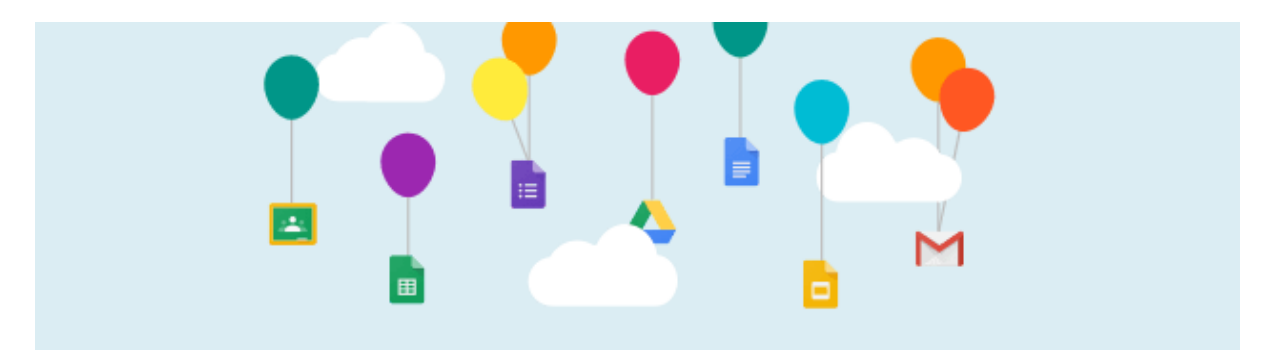

3. Click on Start Transfer.

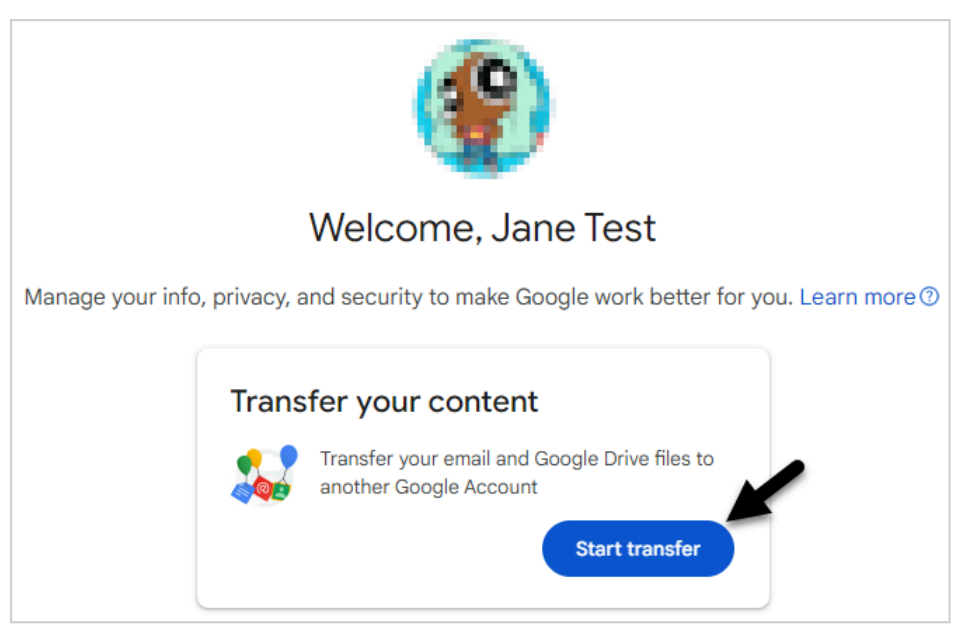

- 4. Enter your **personal Google email address (#1 below**) that you would like your files sent to.
- 5. Click **Send Code (#2)** to receive a verification email at the address you entered.

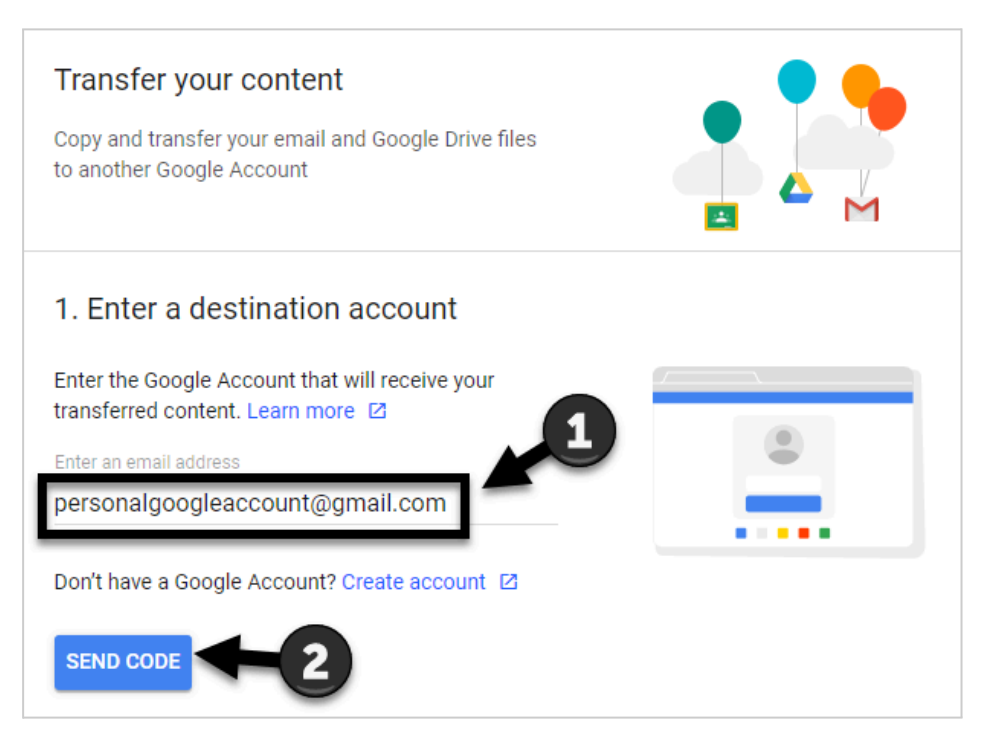

Ottawa-Carleton District School Board

Taking Gmail and Google Drive Files with you when you Graduate or Leave the OCDSB B&LT/TAS Team/<u>BLTTUT</u>/Created June 2017/Updated March 2024

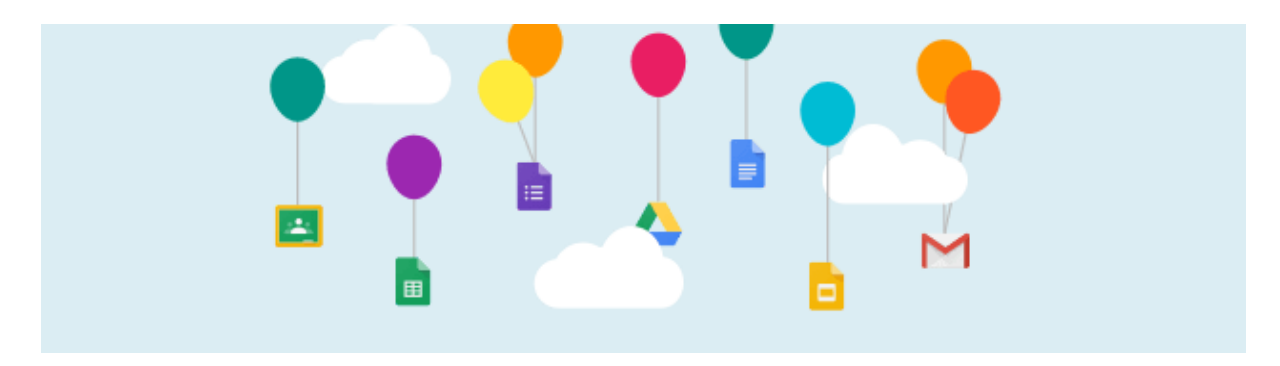

# **Verify your Personal Account**

- 1. Sign in to your **personal** Google account.
- 2. Open the email with the subject 'Verify your account' and click on the **Get confirmation code** button.

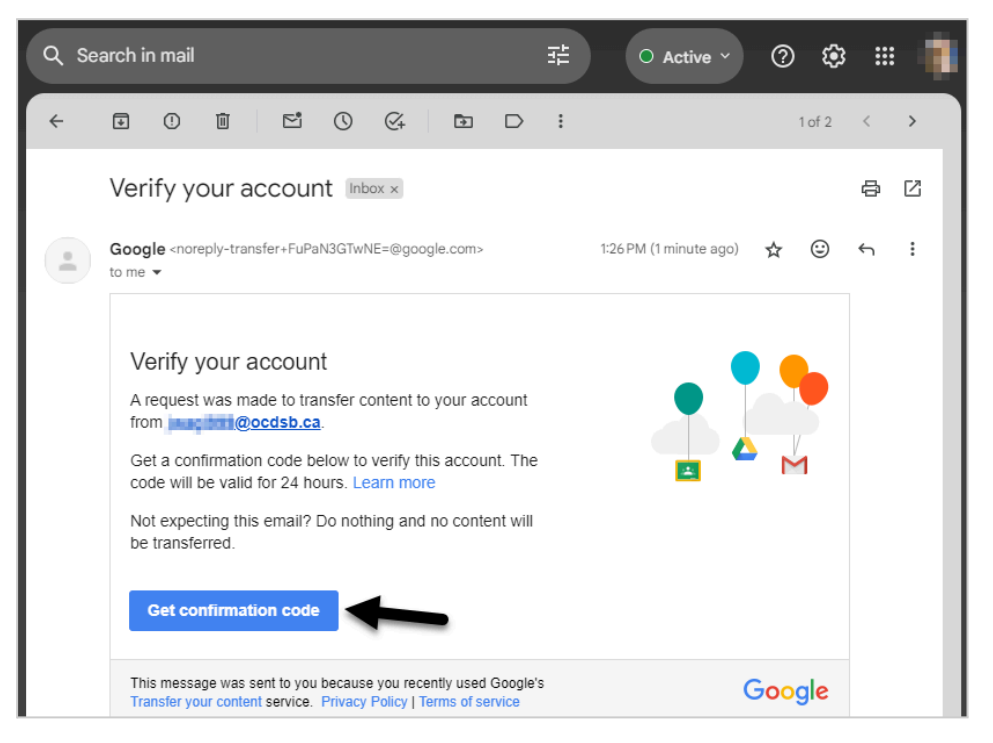

3. Copy the code you see. You will need to enter it to verify your account.

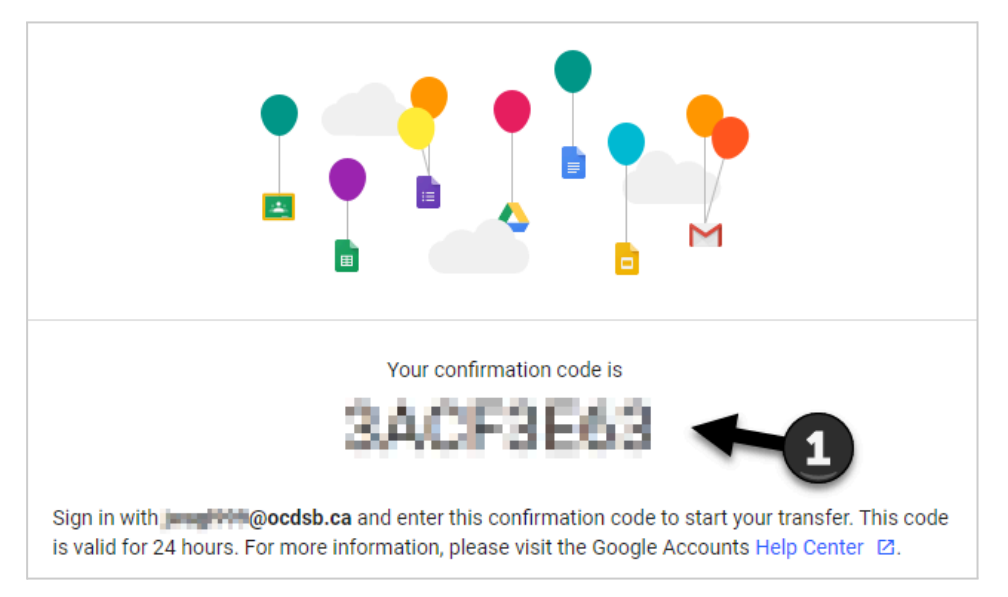

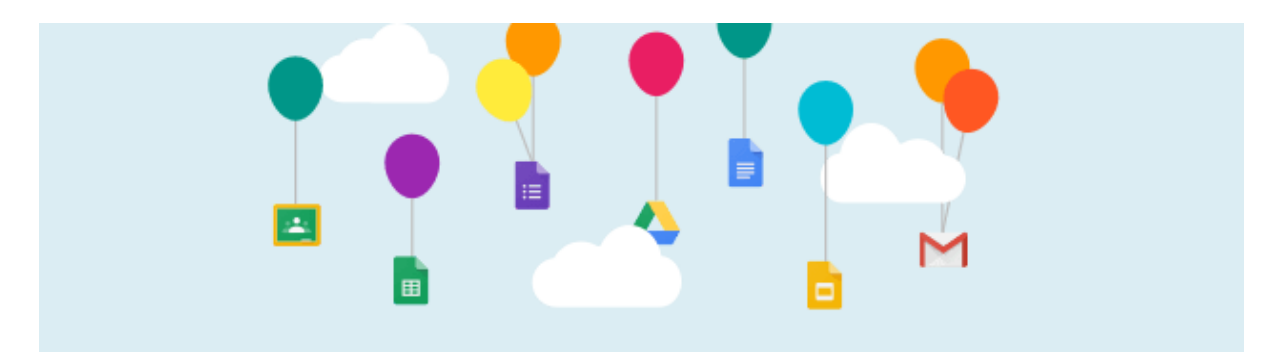

- 4. Enter your **confirmation code** (**#1**) in screen where you are logged in with your OCDSB account.
- 5. Click the **VERIFY** button (**#2**).

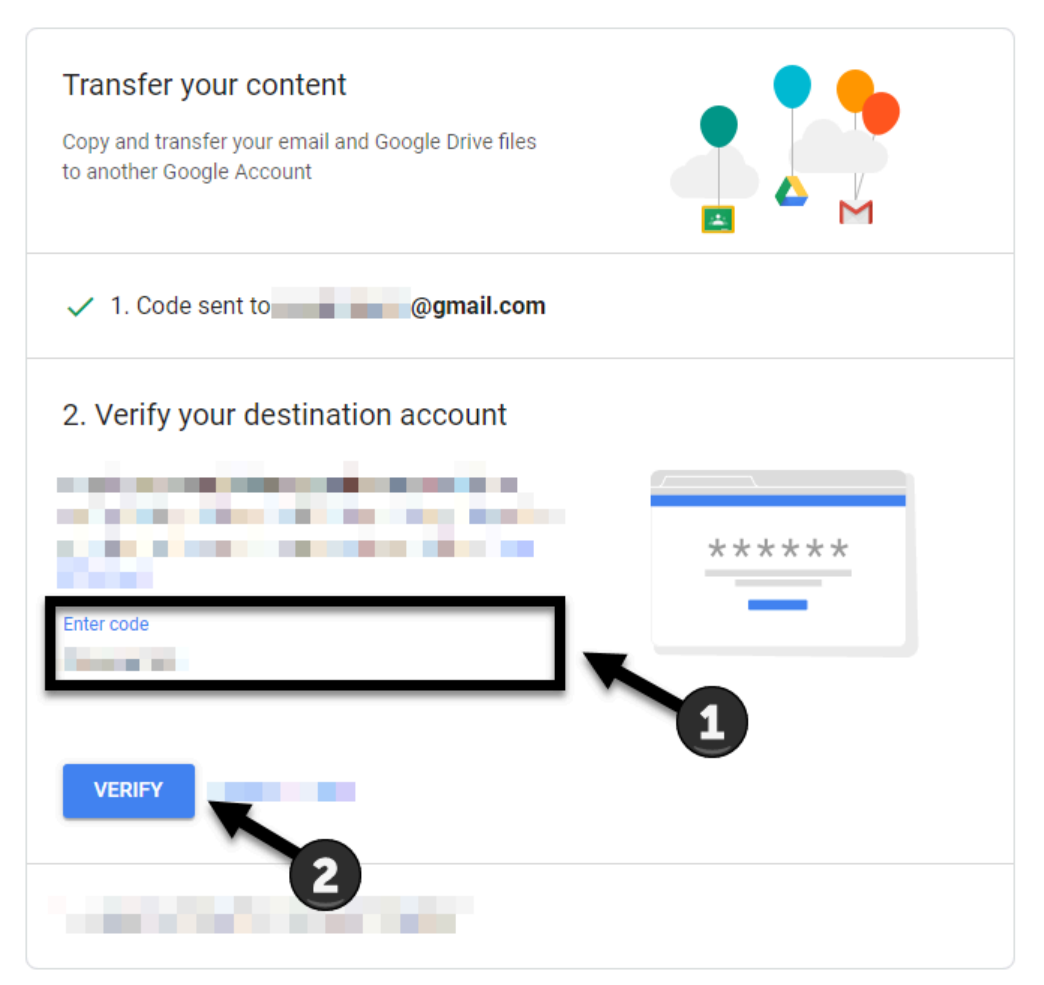

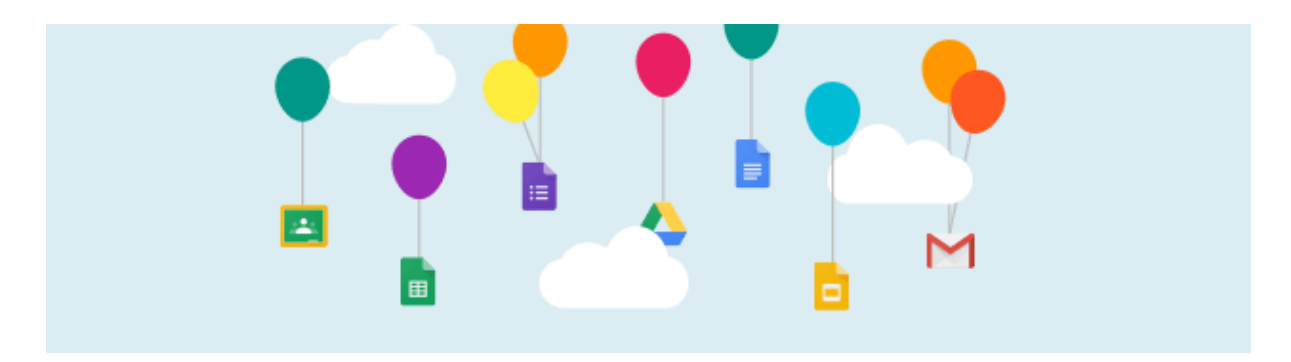

### **Transfer your Content**

- Use the toggle switches to choose whether you would like to copy and transfer your OCDSB Drive and/or OCDSB Gmail content to your personal Google account.
- 2. Click the blue **START TRANSFER** button (#2) once you have made your selection.

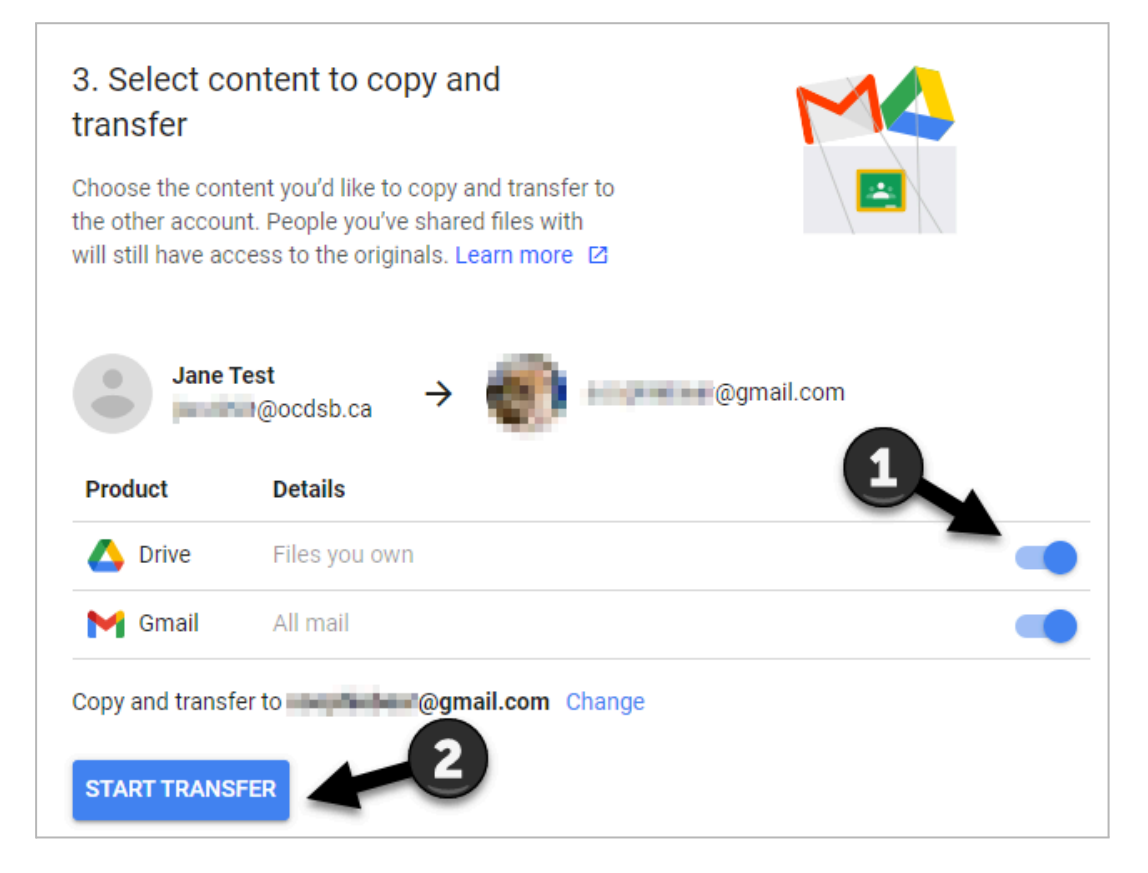

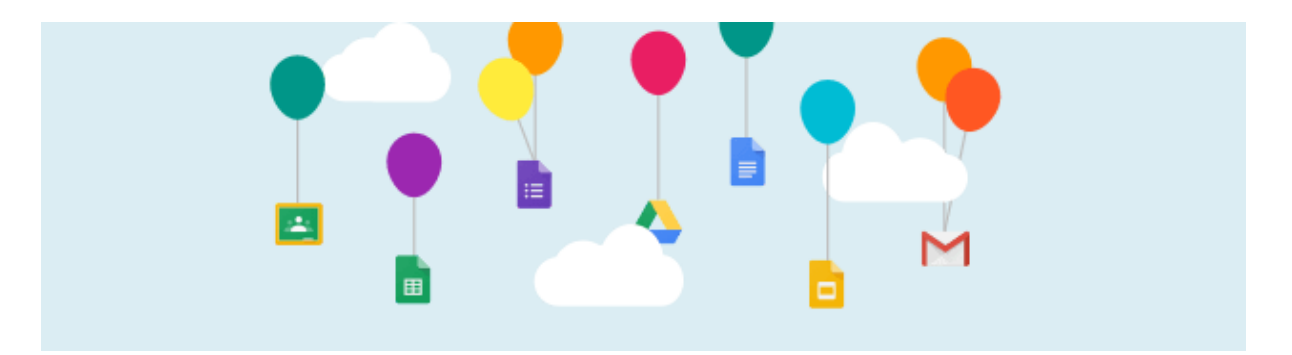

3. You may be prompted to enter your OCDSB password (**#1**). If so, enter it and click **Next** (**#2**).

| Google                             |      |
|------------------------------------|------|
| Hi Jane                            |      |
| 🛞 jwagl999@ocdsb.ca                | ~    |
| To continue, first verify it's you |      |
| Enter your password                |      |
| Show password                      | 2    |
| Forgot password?                   | Next |

### **Transfer Starts**

1. You will then see that the transfer has started.

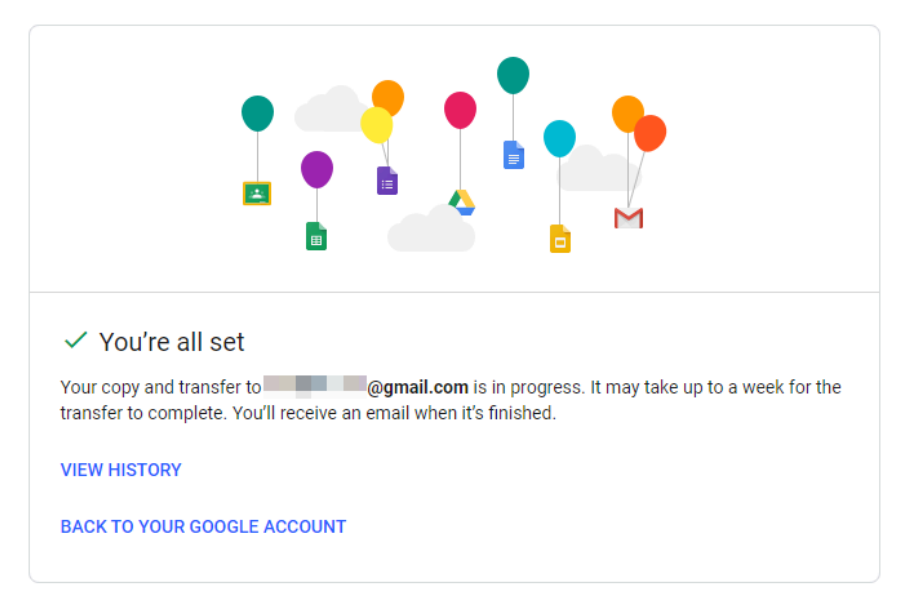

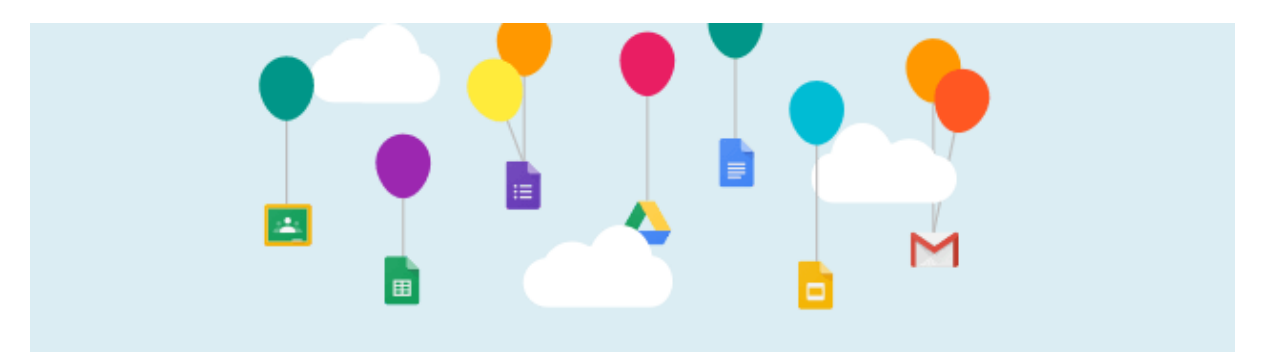

2. You will receive an email in both your OCDSB Google <u>and</u> personal Google accounts indicating that your content is being copied and transferred.

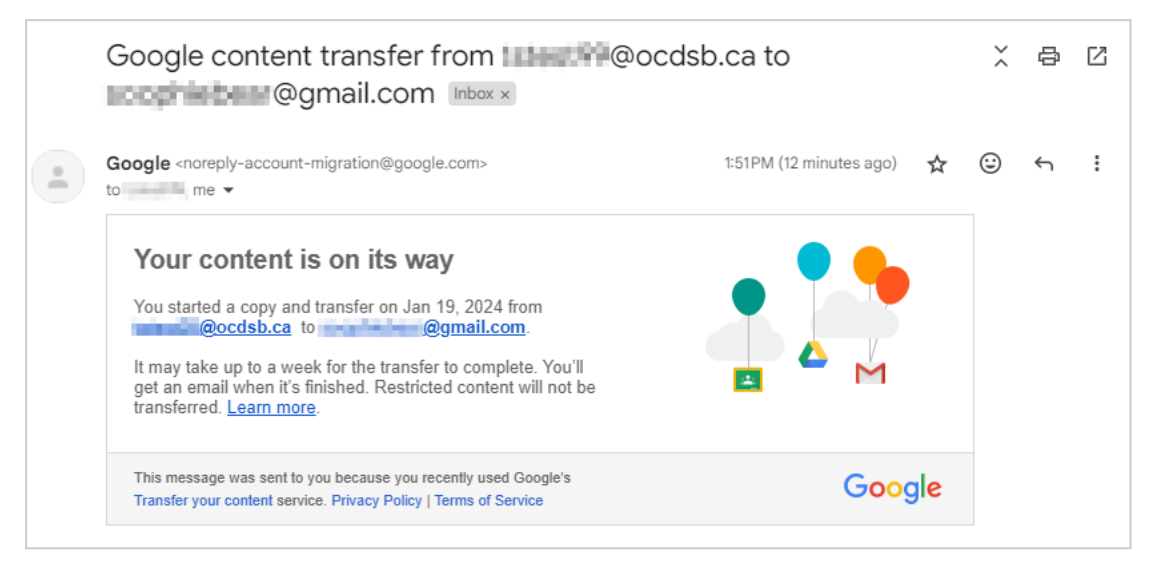

# **Transfer Completes**

1. You will receive an email to your personal Google account when the transfer is complete:

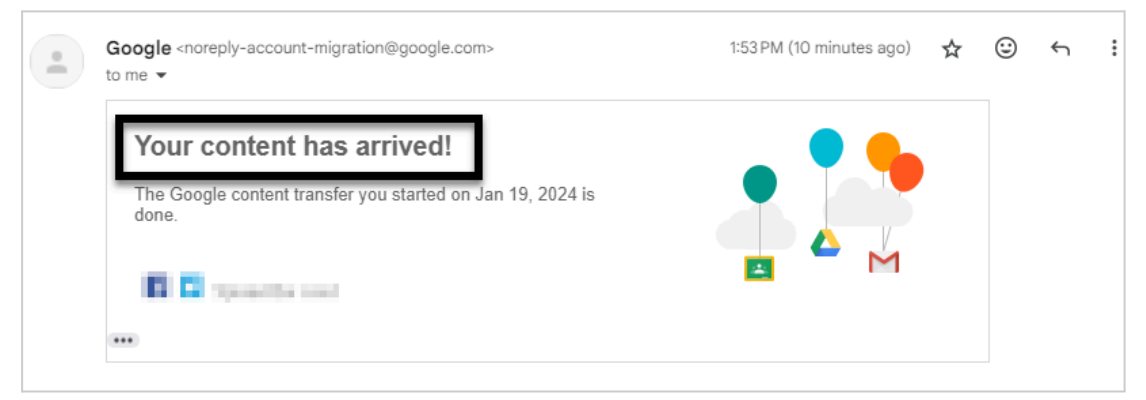

2. Verify that the transfer was successful by signing into your personal Google account and checking your Gmail and/or Drive for the content from your OCDSB Google Account.